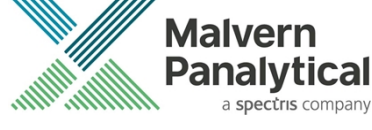

# SPRAYTEC SOFTWARE: v4.00 (PSS0024-12) SOFTWARE UPDATE NOTIFICATION

# Introduction

This document details the release of Spraytec software version 4.00 (Software suite PSS0024-12) for the Spraytec laser diffraction system.

It covers software issues fixed and new features introduced. This information is required to perform a risk analysis to determine if the software should be installed. In this risk analysis the benefits of the new features provided and resolved software issues must be weighed against the risk of new issues that may be introduced to vital areas of the software or possible changes to the results of future analysis. Installation instructions are provided.

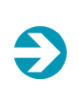

Note:

Please check for any updates to this Software Update Notification at www.malvernpanalytical.com/en/support/product-support/spraytec

# Installation

It is assumed that you have authority to install or update software within your facility. It is also assumed that you have Administrator rights for the system upon which the software is installed, as this is a requirement of the installation process. If you do not have this authority, please consult with your I.T. support department before proceeding.

### **Recommended system requirements**

The requirements for running this software are highlighted in *Table 1* below. The software has been partially tested on Window 7 Enterprise Service Pack 1 (64-Bit) and fully tested under Windows 10 (64-bit) version 1909 which is the only recommended operating system.

| Feature                  | Specification                                                           |
|--------------------------|-------------------------------------------------------------------------|
| Processor Type           | Intel (R) Core (TM) i7-4770S CPU @ 3.10GHz 3.10 GHz 2013                |
| Memory                   | 8 GB RAM                                                                |
| Hard Disk Storage        | 250 GB free hard disk space                                             |
| Additional Storage Media | CD-ROM drive                                                            |
| Display Resolution       | 1920 x 1080 full HD screen resolution                                   |
| Connectivity             | 1 free USB port                                                         |
| Operating System         | Windows 10™ operating system (Build 1909), 64bit with<br>latest updates |

| Table 1: Recommended system | requirements for the | e Spravtec v4.00 software.       |
|-----------------------------|----------------------|----------------------------------|
| rubie ninecommentaca system | regainentes joi ait  | . opi aj cee v 1.00 soj civar e. |

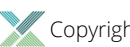

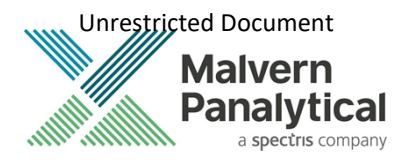

#### Supported languages

English

### **Installation Instructions**

The Spraytec software is provided on one auto-loading CD-ROM or is available via the web download. Inserting the CD-ROM into a system configured to Auto-run a CD will run the installation program automatically providing you have the correct access rights for the computer system. If your system does not support this feature run the **setup.exe** program from the root directory of your CD drive. If you are installing the software from a web download, then browse to the folder where the files have been extracted to and then launch the **setup.exe** program.

### **USB** driver installation

During the installation of the USB drivers you may be prompted several times with the following message:

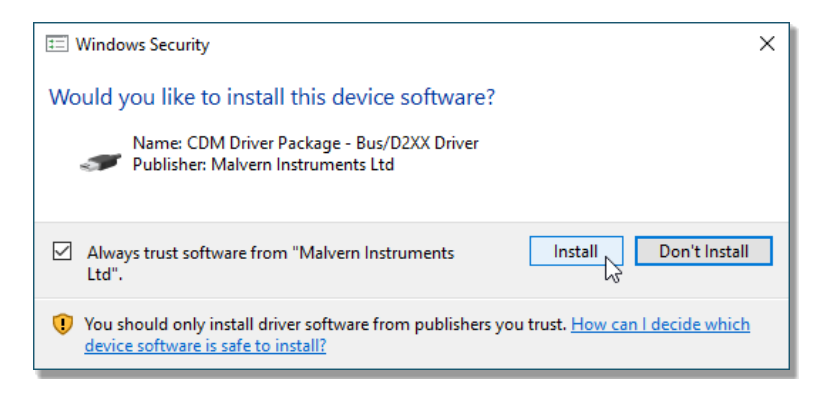

Press Install to continue with installation of the USB drivers.

• Refer to <u>all</u> the Notes below:

#### IMPORTANT! Backward compatibility

This is the latest release of the software which supports the new Spraytec system (Serial number series *STPxxxx*). This software is only compatible with the new Spraytec system. It cannot be used with the Spraytec '97 system (Serial number series *RTSxxxx*).

#### **IMPORTANT!**

#### Upgrading from Version 2 software: 21 CFR Part 11 settings lost by uninstalling Version 2 software

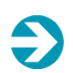

When the Spraytec v2.00 software is uninstalled on a system where 21 CFR Part 11 functionality is enabled, the ER/ES settings are also uninstalled from the system registry. The 21 CFR Part 11 functions will remain enabled when a new software version is then installed and the security settings will be retained. However, the ER/ES settings will revert to the application defaults.

Users are therefore advised to copy the ER/ES settings they are using prior to uninstalling Spraytec v2.0 so these can be re-entered within the new software version.

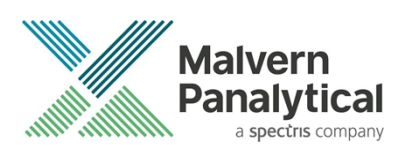

Note:

#### Enabling remote control functionality on Windows 7 and above

Microsoft has tightened the operating system security within Windows 7 and above. As a result, the Windows firewall settings need to be reconfigured in order to use the Spraytec remote control functionality. A Technical Note documenting the firewall configuration changes required (Windows 7 Remote Functionality Configuration) is included on the Spraytec software CD-ROM.

#### Note: Windows security settings

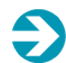

Ð

With a 21 CFR Part 11 compliant computer system, one of first concerns to address is the potential for the loss of data; either accidently, or by intention. Utilizing the built-in security tools of Microsoft Windows®, an I.T. professional can effortlessly change user access to specific files and/or folders by simply removing certain file/folder permissions.

Please refer to the Windows Security Settings section later in this document and for further information please refer to the technical note Spraytec 2000 Securing files from deletion (*CCM0035*) which can be found with the installation documents, and check for any updates at *https://www.malvernapalvtical.com/on/suppart/product.cuppart/creation* 

#### https://www.malvernpanalytical.com/en/support/product-support/spraytec

### Uninstall procedure

The software can be uninstalled using the standard Add/Remove Programs feature in the Windows Control Panel.

### **Software Categorization**

### GAMP 5

The GAMP 5 guide provides guidance to pharmaceutical companies wishing to understand whether the computerized systems and software they used are fit for purpose and meet current regulatory requirements. As part of this, the GAMP committee has defined a series of software categories which are designed to help users in assessing the risk and validation requirements associated with using a specific software package.

In its standard mode of operation, the Spraytec software provides users with a series of standard interfaces and functions that enable the software to be configured to meet specific user business requirements. These interfaces include the ability to define Standard Operating Procedures (SOPs) for sample measurement. The software should therefore be considered to be a <u>Category 4</u> software package. Users should therefore consider the settings used for measurements with reference to the product they are testing and validate these in line with compendial and regulatory guidance for methods validation.

### USP <1058>

USP <1058> provides pharmaceutical users with guidance as to how the qualification of analytical systems should be carried out. As part of this guidance, the USP define a series of instrument categories. These instrument categories are different from those described in GAMP 5, although the principles applied as part of the classification of a system are similar.

The Spraytec is a computerized analytical system where the software provides users with the functions required to meet specific analytical application requirements. As such, it is a <u>Group C</u> instrument. Users are therefore recommended to

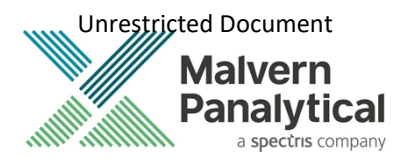

define their requirements for the operation of the system and then compare these requirements to the claimed capabilities of the software and hardware. This should include an assessment of whether the new features and bug fixes included in a specific version of the Spraytec software are necessary to meet business requirements.

## **New Features**

Spraytec software v4.00 has been introduced primarily to implement 21 CFR Part 11 and data integrity improvements.

| Reference | Description                                                                                                    | Comment              |
|-----------|----------------------------------------------------------------------------------------------------|----------------------|
| 103147    | Audit the addition of new users to the security system.                                                                                                    | New function         |
| 103149    | Audit deletion of existing users from the security system.                                                                                                    | New function         |
| 103153    | Audit disabling of user accounts within the security system.                                                                                                    | New function         |
| 103169    | Audit enabling of user accounts within the security system (after account disabling).                                                                                                 | New function         |
| 103159    | Audit the unlocking of user accounts within the security system.                                                                                                    | New function         |
| 103170    | Audit the editing of user property to the security system.                                                                                                    | New function         |
| 103171    | Audit the copying of users to the security system.                                                                                                    | New function         |
| 103174    | Audit the addition of existing users to groups within the security system.                                                                                                    | New function         |
| 103174    | Audit the removal of existing users from groups within the security system.                                                                                                    | New function         |
| 103160    | Audit the addition of new groups to the security system.                                                                                                    | New function         |
| 103161    | Audit the removal of existing groups from the security system.                                                                                                    | New function         |
| 103167    | Audit the editing of group properties in the security system.                                                                                                    | New function         |
| 103168    | Audit the copying of a group to the security system.                                                                                                    | New function         |
| 103162    | Audit the addition of new members to groups in the security system.                                                                                                    | New function         |
| 103163    | Audit removal of existing members from groups within the security system.                                                                                                    | New function         |
| 103164    | Audit changes to permissions associated with a group (addition or removal).                                                                                                    | New function         |
| 103166    | Auditing of security settings.                                                                                                    | New function         |
| 103172    | Auditing of the enabling of security settings.                                                                                                    | New function         |
| 103173    | Auditing of ERES option setting.                                                                                                    | New function         |
| 103177    | Audit the start of a measurement for Particle Size.                                                                                                    | New function         |
| 103178    | Audit the abort of a measurement for Particle Size.                                                                                                    | New function         |
| 103154    | Search an open audit trail (including the current audit trail) to find events relating to the creation of specific records or the actions of specific users.                          | New function         |
| 103155    | Search the audit trail archives within the default directory as set in "ER/ES settings" to find events relating to the creation of specific records or the actions of specific users. | New function         |
| 104388    | Installer: Migrate installer tool from using InstallShield to Inno Setup.                                                                                                    | Improved<br>function |

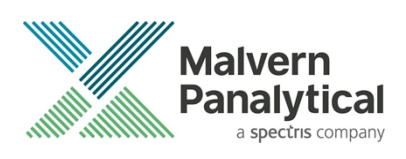

| Reference | Description                                                                                                    | Comment              |
|-----------|----------------------------------------------------------------------------------------------------|----------------------|
| 113294    | Given the user has been asked to unplug the connection to the Instrument prior to installing the software, the final act of the installer requests the user to plug it back in again for the installation of the drivers. | Improved<br>function |
| 114656    | Updated software branding from Malvern Instruments to Malvern Panalytical.                                                                                                    | Improved<br>function |
| 91581     | Support multiple selections of Particle Size Distributions using shift click.                                                                                                    | Improved<br>function |

# **Fixed Issues**

The main issues addressed in this release of the software are listed in the following table.

| Reference | Description                                                                                                    | Comment                                                                                                    |
|-----------|----------------------------------------------------------------------------------------------------|----------------------------------------------------------------------------------------------------|
| 46909     | Making 15 rapid mode measurements in succession causes the application to crash.                                                                                                    | Fixed                                                                                                    |
| 52250     | The Rapid Measurement SOP page contains 'duration' and 'delay' edit boxes that accept any arbitrary value.                                                                            | Fixed: The edit boxes are limited to multiples of the data acquisition period.                                          |
| 66230     | On larger disks, greater than 2 GB, a 10 MB disk full warning was displayed even when there was more than 10 MB of free space left which meant that the PSH file could be left empty. | Fixed: The 10 MB disk full warning<br>message is only displayed when there<br>is 10 MB or less of free disk space left. |
| 103190    | Nasal Spray template SOP with the velocity actuator selected does not run successfully.                                                                                               | Fixed                                                                                                    |
| 103218    | Light background does not display transmission channel in all cases (raw light scattering, corrected light scattering, light background.                                              | Fixed                                                                                                    |
| 103221    | In example results, time scale disappears when duration is less than one second.                                                                                                    | Fixed                                                                                                    |
| 103222    | When an average is added to a new overlay and the measurement file is closed a prompt to save appears, opting to save causes an error to appear.                                      | Fixed: The new overlay is saved, and no error message appears.                                                          |
| 103224    | Potential unknown user access after logged on user timeout.                                                                                                    | Fixed: after time out no further user access is possible until a user logs in again                                     |
| 113197    | After completion of an SOP, Measure-SOP points to the data directory not the SOP directory                                                                                            | Fixed: Measure-SOP points to the set SOP directory                                                                      |
| 113288    | Installer doesn't place a shortcut on the desktop for Standard User.                                                                                                    | Fixed                                                                                                    |
| 113539    | When 21CFR Part 11 is enabled the original PSH file, before editing, should be preserved in the 'Backup' folder by default.                                                           | Fixed                                                                                                    |

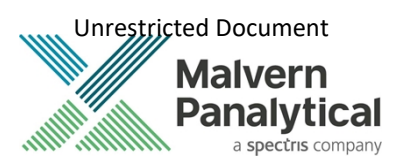

| Reference | Description                                                                                                    | Comment                                                                                                    |
|-----------|----------------------------------------------------------------------------------------------------|----------------------------------------------------------------------------------------------------|
| 114138    | Software could be opened by multiple Windows users leading to communication issues.                                                                                                    | Fixed: if the software is opened by any<br>local Windows user, it cannot be<br>opened by another Windows user.                            |
| 114254    | When switching to a standard user account, 21 CFR Part 11 may become disabled for that user                                                                                                    | Fixed: 21 CFR Part 11 remains enabled                                                                                                    |
| 114256    | When running a timed measurement, pressing stop the measurement resets to the start with no Reason for Change being requested                                                                                                   | Fixed: During the Data acquisition<br>stage the stop button is disabled and if<br>the X is pressed a Reason for Change<br>window appears. |
| 115072    | A user could login even if password has expired.                                                                                                    | Fixed                                                                                                    |
| 115108    | When 21 CFR Part 11 is enabled, changing windows profiles causes problems accessing the audit trail functionality.                                                                                                    | Fixed                                                                                                    |
| 115307    | When 21 CFR Part 11 is enabled, and an SOP has been edited the reason for change is not recorded                                                                                                    | Fixed                                                                                                    |
| 118338    | Enabling 'Continuous Use Check' in ER/ES Setting gives error when user logs in.                                                                                                    | Fixed                                                                                                    |
| 118796    | SOP version differencing feature does not work correctly.                                                                                                    | Fixed                                                                                                    |
| 118846    | Application's status bar is not updated when user logs out.                                                                                                    | Fixed                                                                                                    |
| 118850    | 'Select Range of Records to Delete' window contains truncated user interface control.                                                                                                    | Fixed                                                                                                    |
| 119199    | Opening a non-existing SOP file gives incorrect error message.                                                                                                    | Fixed:                                                                                                    |
| 119325    | Particle diameter unit is incorrect in the PSD file.                                                                                                    | Fixed:                                                                                                    |
| 119761    | When 21 CFR Part 11 is enabled if a user attempts to change<br>the audit trail directory to one where they do not have write<br>access, access is denied, and the audit continues in the current<br>target but with no warning. | Fixed: a warning message is displayed,<br>and the directory is not changed to the<br>target directory                                     |
| 119763    | When 21 CFR Part 11 is enabled, and the audit trail frequency is<br>changed there is no instruction to the user to restart the<br>software which is required for the change to take effect                                      | Fixed: a warning is given                                                                                                    |
| 119918    | Help links in the security configuration window do not work.                                                                                                    | Fixed                                                                                                    |
| 121775    | In a rapid mode manual measurement, analysis can be started too early by switching tabs.                                                                                                    | Fixed                                                                                                    |
| 120545    | With remote functionality turned on, remote users can make a measurement without it being in the audit trail.                                                                                                    | Fixed: When 21 CFR Part 11 is enabled then remote control is disabled.                                                                    |
| 120618    | Changing <b>Tools-Options-Directories-Measurement Results</b> directory does not update the path of directory.                                                                                                    | Fixed                                                                                                    |
| 121632    | Edit- Find a record window has an erroneous title                                                                                                    | Fixed                                                                                                    |

. . . .

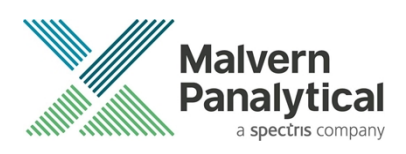

## **Known Issues**

The following software bugs have been discovered within the software and will be investigated as part of a future release. Please follow the suggested work-around where applicable.

| Reference | Description                                                                                                    | Workaround<br>(where available)                                                                                                    |
|-----------|----------------------------------------------------------------------------------------------------|----------------------------------------------------------------------------------------------------|
| 193866    | Too many measurements in one experiment folder can cause the software<br>to crash. The exact number of measurements depends on the<br>performance of the PC.                                                                                                    | Minimize the number of<br>measurements in each<br>experiment folder (chose<br>not to repeat the SOP to<br>create a new experiment<br>regularly).                                                                                                    |
| 181886    | The audit trail search function can return events outside of the range<br>applied in the date filter.<br>The audit trail remains intact and navigating to a specific audit trail will<br>display the information correctly.<br>The current audit trail will display all information correctly.                                                                                                    | This behavior can be<br>avoided by limiting the<br>number of individual audit<br>trail files created in a single<br>folder to less than 100, for<br>example by scheduling new<br>audit trails to be generated<br>weekly or monthly.<br>If you have observed this<br>behavior in your audit trail,<br>please contact your<br>Malvern Panalytical<br>representative for<br>assistance. |
| 125454    | The permission " <b>Delete PSD records from Size History</b> " does not enable<br>or disable deletion of PSD record files.                                                                                                    | To prevent PSD record<br>deletion, ensure the<br>permission " <b>Delete files in</b><br><b>the measurement file</b><br><b>window</b> " is not checked<br>and if ER/ES features<br>are enabled check the<br>setting " <b>Prohibit record</b><br><b>Deletion</b> "                                                                                                    |
| 123131    | <ul> <li>Restrictions on naming files</li> <li>The Spraytec software uses a compound file format to store data with the *.smea measurement file. As a result, there are restrictions on the length of sample and file names, and Illegal characters that are not to be used.</li> <li>File path length restrictions</li> <li>The file path for the Spraytec measurement and data files (*.smea, *.psh) must not exceed 255 characters, as this is the maximum acceptable within the Microsoft Windows operating system. This is inclusive of the internal Spraytec filename and the whole *.smea filename (including path).</li> </ul> | Ensure file path,<br>measurement and sample<br>names used are within the<br>guidelines given in the<br>Issue description.                                                                                                    |

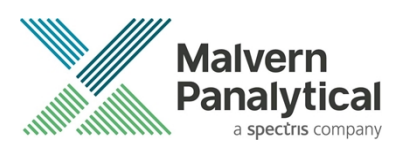

| Reference | Description                                                                                                    | Workaround<br>(where available) |
|-----------|----------------------------------------------------------------------------------------------------|---------------------------------|
|           | For example, consider the examples measurement file. This is stored,<br>by default, in the following location:<br>C:\Users\Public\Documents\Malvern Instruments\Spraytec\Measurement<br>Data\Example results.smea<br>Within this file, there is an Experiment folder called 'Nasal Spray'. There<br>is a data file stored in this folder called 'Nasal Spray.psh':<br>Spraytec - [Nasal Spray 1.psd]<br>File Edit View Measure Tools Security Window Help |                                 |
|           | Measurement Files<br>Air Freshener<br>Continuous Spray<br>Masal Spray<br>Nasal Spray 1.psd<br>Nasal Spray.psh<br>Nasal Spray.psh<br>Pulsed Spray                                                                                                    |                                 |
|           | The combined file path for this data file is as follows:<br>C:\Users\Public\Documents\Malvern Instruments\Spraytec\Measurement<br>Data\Example results.smea\Nasal Spray\Nasal Spray.psh<br>This is 120 characters long, so is acceptable.                                                                                                    |                                 |
|           | <ul> <li>Measurement file name restrictions</li> <li>The name of a measurement file (*.smea) is limited to a maximum of<br/>63 characters. This includes the file extension, leaving 59 characters<br/>for the user-defined name.</li> </ul>                                                                                                    |                                 |
|           | These restrictions must be considered alongside the file path<br>restriction mentioned above. So, if the file name is the maximum of 63<br>characters then the maximum path name for any file must not exceed<br>192 characters                                                                                                    |                                 |
|           | • Sample name size restrictions<br>Within the measurement file (*.smea) there is a 31 character<br>restriction on the name of any data file (*.psh, *.psd, *.pso). This<br>restriction includes the file extension, leaving 27 characters for the<br>name. In addition, the file numbering system used for experiments<br>and averages uses 2 characters. This leaves 25 characters for the user-<br>defined name.                                        |                                 |
|           | Within the Spraytec software, the sample name is used to define the file name for data file. As a result, sample names are restricted to 25 characters.                                                                                                    |                                 |
|           | Sample name character restrictions                                                                                                    |                                 |

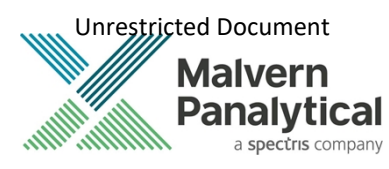

| Reference | Description                                                                                                    | Workaround<br>(where available)                                                                                                    |
|-----------|----------------------------------------------------------------------------------------------------|----------------------------------------------------------------------------------------------------|
|           | As mentioned above, the sample name is used to define the name of<br>any data file (*.psh, *.psd, *.pso) stored within the Spraytec<br>measurement file (*.smea).<br>As a result, illegal characters (for example ~ \:*?"<>/) must not be used<br>in sample names.                                                                                                    |                                                                                                    |
| 124664    | USB detection<br>Detection of the Spraytec USB connection during software start-up should<br>occur automatically.<br>However, on older computer systems the instrument is not always<br>detected automatically and the instrument icon in the right-hand corner of<br>the status bar will remain greyed-out in the software.                                                                                                    | Close the application,<br>restart the computer and<br>restart the software. Once<br>this is done connection to<br>the instrument should be<br>possible, as shown by a<br>green instrument icon: |
| 123132    | Averaging Time Window Specification<br>When a user selects a time window for averaging, the software must<br>calculate which measurement records from the size history are included<br>within the specified range. This is done by examining the stop time for<br>each record. All records which have a stop time within the time limits<br>specified for averaging are included in the average calculation.<br>It has been found that, when the start time for averaging matches precisely<br>with the stop time for one of the records in the size history, the software<br>sometimes includes one too many records within the average by including<br>the record collected just before the specified time range. A similar effect<br>can also be observed when the end time for averaging matches the start<br>time for one of the records. In each case the calculated average size<br>distribution is correct for the range of records selected by the software. |                                                                                                    |
| 123133    | Confusing time period may be reported for phase averages<br>The phase average option selects records for averaging based on the stop<br>time of each measurement. However, when an average is displayed, the<br>PSD report screens quote the averaging range based on the start time of<br>the records included in the average. This can cause confusion with users as<br>the reported time period for averaging can be outside of the range<br>specified.<br>For example, consider a measurement which has been acquired using an<br>acquisition rate of 1 kHz with a stable phase average time window selected<br>from 25 ms to 75 ms. When the phase average is reported, the software<br>will report that it is obtained for a time period from 24 ms and 74 ms.                                                                                                    |                                                                                                    |
| 112897    | Closing a measurement file without making any changes updates the last modified date                                                                                                    | None: the software<br>calculates the PSD/PSH<br>graph from the stored<br>data and is therefore<br>registered as a<br>modification in Windows                                                    |

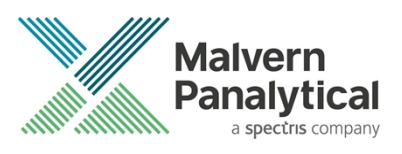

| Reference | Description                                                                                                    | Workaround<br>(where available)                                                                                       |
|-----------|----------------------------------------------------------------------------------------------------|----------------------------------------------------------------------------------------------------|
| 123134    | Measurement triggering at low transmission levels It has been found that, for some Spraytec systems, it is possible to observe false trigger events for Rapid Mode measurements when using a transmission trigger of 99%. To avoid this, users are advised to use a transmission trigger of 99% and then use the Data Collection options to store data from before the trigger value was reached. An example set of Spraytec SOPs (*SSOP) settings are shown below - here data is collected for 50 ms prior to a transmission level of 98% being detected. This ensures that the measurement triggers robustly whilst allowing data from the low-concentration part of the spray plume to be captured. <b>Feld Measurement Transmission Transmission</b> | Use guidance in Issue<br>description if false trigger<br>events occur when using a<br>transmission trigger of<br>99%. |
| 123135    | <b>Updating the user directory settings</b><br>In the main menu, the software provides an option to set the data<br>directories which are used to store the files that are accessible by the user:                                                                                                    | Ensure software is<br>restarted to apply any<br>changes made to user<br>directory settings.                           |

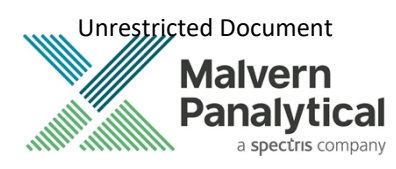

| Reference | Description                                                                                                    | Workaround<br>(where available)                                                                                                    |
|-----------|----------------------------------------------------------------------------------------------------|----------------------------------------------------------------------------------------------------|
|           | Import Emplotes         Import Engloses         Import Security Window Help         Import Security Window Help         Import Templates         Import Templates |                                                                                                    |
| 123043    | Instrument lens reporting<br>If the lens for the instrument is changed from the 300 mm to the 750 mm<br>lens or vice versa then the software may need to be restarted for the<br>change to be registered within the status bar.<br>To confirm that the lens change has been detected the mouse should be<br>hovered over the instrument icon so that the lens type is displayed:<br>Serial Number: MAL1024571 Lens Type: 300 mm<br>Note that lens detection occurs correctly when running measurements,<br>even when the software is not restarted following a lens change. As such,<br>there is no risk that the incorrect lens within the analysis when running<br>SOP-based measurements.                                                                                                    | Restarting the software<br>may be required to update<br>lens type in the status bar.<br>Note this is a reporting<br>issue only and SOP-based<br>measurements are not<br>affected. |

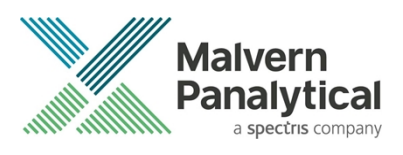

| Reference | Description                                                                                                    | Workaround<br>(where available)                                                                                                    |
|-----------|----------------------------------------------------------------------------------------------------|----------------------------------------------------------------------------------------------------|
| 123136    | Incorrect measurement times reported for manually-triggered rapid<br>mode measurements<br>It has been found that the relative start times for each of the                                                                                                    |                                                                                                    |
|           | measurements making up a manually-triggered rapid mode measurement<br>are offset by one measurement duration.                                                                                                    |                                                                                                    |
|           | As an example, consider a manually-triggered rapid mode measurement<br>with an acquisition rate of 2.5 kHz and a duration of 400 ms. The above<br>error will cause the first measurement record to have a relative stop time<br>of 0.8 ms instead of 0.4 ms. The second measurement will have a relative<br>stop time of 1.2 ms instead of 0.8 ms; and so on until the last<br>measurement, which will have a relative stop time of 400.4 ms instead of<br>400.0 ms.                                                                                                    |                                                                                                    |
|           | It should be noted that there is no loss of data, as the correct number of records is always produced. For instance, a measurement with an acquisition rate of 2.5 kHz and a duration of 400 ms will generate 1000 measurement records regardless of which triggering mode is used.                                                                                                    |                                                                                                    |
| 124665    | File size limitations                                                                                                    |                                                                                                    |
|           | Due to the nature of the measurements which are made using the<br>Spraytec system, the size of the measurement files (*.smea) may become<br>large. Although this will not affect instrument operation, it may impact data<br>transfer and archiving. Users should therefore monitor file sizes and<br>change the .smea file used for data storage according to the experimental<br>program they are involved in.                                                                                                    | Monitor file sizes and<br>change the SMEA file used<br>for data storage if<br>necessary.                                                               |
|           | For support purposes, the Malvern Panalytical Support team may request<br>that you send data for analysis. To enable this, it is possible to export<br>individual Particle Size History files (*.psh) from within a *.smea file. To do<br>this, open the .psh file and then use the <b>File-Save As</b> menu option to<br>save the file.                                                                                                    |                                                                                                    |
| 124667    | Sequential rapid mode measurements of long duration (e.g. over 10 seconds) may result in computer running out of memory                                                                                                    |                                                                                                    |
|           | Rapid mode measurements generate a large volume of data during a measurement. This can cause a significant increase in the amount of memory used by the application when carrying out rapid mode measurements over long time scales (e.g. greater than 10 seconds). As a result, we advise that no more than 15 measurements of 30 seconds each are run sequentially before restarting the computer. Obviously, this number will vary depending on the length of the measurement so that if the measurement is only 10 seconds long then the number of measurements before the computer needs to be started will treble to 45. | Follow advice in Issue<br>description on limiting the<br>number of rapid mode<br>measurements taken<br>sequentially before<br>restarting the computer. |
|           | The above advice will help avoid the situation where the computer runs<br>out of memory during a series of long rapid mode measurements. Please<br>note that these are only rough guidelines and it will vary depending on the<br>specification of the computer being used (i.e. processor, RAM etc.).                                                                                                    |                                                                                                    |

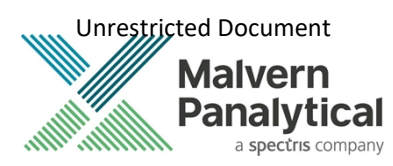

| Reference | Description                                                                                                    | Workaround<br>(where available)                                                                                                    |
|-----------|----------------------------------------------------------------------------------------------------|----------------------------------------------------------------------------------------------------|
| 123137    | Intermittent problems with timed measurements<br>It has been noticed that there are problems with timed measurements on<br>Windows 7 and above. When releasing Windows 7 Microsoft updated<br>some of the Operating System functions relating to timing. As a result, the<br>reported measurement time for timed measurements may sometimes be<br>one second out (e.g. a one-minute measurement maybe 61 seconds<br>instead). This may be observed in up to half of the measurements made in<br>timed mode.<br>Note that the Spraytec data integrity and reported size distributions are<br>not affected by this error.                                                                                                    |                                                                                                    |
| 123138    | Spraytec Nasal Spray Support (NSS) accessory error notification appears<br>twice<br>During repeat measurements with the Spraytec Nasal Spray Support (NSS)<br>accessory the values for height and the angle of the NSS are verified<br>against the values stored in the measurement SOP at the very start of the<br>measurement (before the light background). If the values differ then the<br>following window is correctly displayed:<br>$spraytec \qquad \times \\ i the height and/or angle of the NSS settings have changed since theywere setup.The measurement will now be aborted.If you press the OK button, then the same window will appear a secondtime. It is necessary to press OK on this window too continue using thesoftware.$ | Press <b>OK</b> on both<br>(duplicate) window that<br>appear to continue using<br>the software.                                     |
| 123044    | Issue with Spraytec application if PDF settings not correctly configured<br>in Adobe Acrobat<br>The Spraytec application may go into a Not Responding state when printing<br>to PDF if the settings within Adobe Acrobat are not correctly configured:                                                                                                    | If printing to PDF is<br>required ensure that<br>Adobe Acrobat settings are<br>configured as described in<br>the Issue description. |

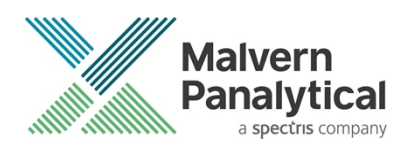

| Reference | Description                                                                                                    | Workaround<br>(where available)                                                    |
|-----------|----------------------------------------------------------------------------------------------------|------------------------------------------------------------------------------------|
|           | Image: Spraytec - [Air freshener 1.psh]         Image: File Edit View Measure Tools Security Win         Image: Spraytec - [Air freshener 1.psh]         Image: Spraytec - [Air freshener 1.psh]         Image: Air Freshener         Image: Air freshener 1.psh         Image: Air freshener 1.psh         Image: A |                                                                                    |
|           | ок<br>However, this message is hidden behind the Spraytec software screen,<br>making it appear that the Spraytec software has crashed. To recover this<br>situation, use the Alt-Tab function to bring the Adobe PDF message to the<br>foreground and click <b>OK</b> . This will cause the Spraytec software to recover<br>from the error. However, you will then need to shut down the Spraytec<br>software and restart the computer to close any PDF creation processes.<br>Then, go to the settings in Adobe Acrobat Writer and turn off the option to<br>"Rely on system fonts only; do not use document fonts", as suggested<br>within the message window.                                                                                                    |                                                                                    |
| 123040    | Yellow Exclamation Mark in Device Manager against USB Serial Port<br>In Device Manager, there may be a yellow exclamation mark besides the<br>USB Serial Port, as shown in the following diagram.                                                                                                    | Please ignore incorrect<br>notification of error state<br>against USB Serial Port. |

Unrestricted Document Malvern Panalytical

a spectris company

Reference Description Workaround (where available) 🔒 Device Manager  $\times$ File Action View Help 🦛 🔿 | 📷 | 📝 🧊 | 💭 GHOST12-003206 ^ > 🐗 Audio inputs and outputs > 🗃 Batteries > 🚯 Bluetooth > 👰 Cameras > 🛄 Computer > 👝 Disk drives > 🌄 Display adaptors > @ DVD/CD-ROM drives > 🐺 Human Interface Devices > 🔤 Keyboards > 🚺 Mice and other pointing devices > 🧱 Monitors > 🔄 Network adapters ✓ V Other devices 🙀 USB Serial Port Portable Devices > 🛱 Ports (COM & LPT) > 📇 Print queues > D Processors > 📕 SD host adapters > Software devices > 🐐 Sound, video and game controllers > 🍇 Storage controllers > 🍢 System devices ~ Universal Serial Rus controllers Please note even if there is a yellow exclamation mark, the USB connection to the Instrument will work properly.

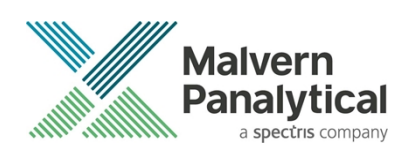

# Windows Security Settings

With a 21 CFR Part 11 compliant computer system, one of first concerns to address is the potential for the loss of data; either accidently, or by intention. Utilizing the built-in security tools of Microsoft Windows®, an I.T. professional can effortlessly change user access to specific files and/or folders by simply removing certain file/folder permissions.

### Note:

For further information please refer to the technical note Spraytec 2000 Securing files from deletion (*CCM0035*) which can be found with the installation documents, and check for any updates at *https://www.malvernpanalytical.com/en/support/product-support/spraytec* 

For the next part of this document, it is assumed that you have the required administrator rights for the system upon which the Malvern software is being installed; allowing you to install, or update software and configure windows security permissions.

In the following example, we're going to change the folder permissions on the Audit Trail folder on a none-networked computer. We strongly advise that customers seek the help of I.T. professionals when implementing security changes on the computer used for operating the Spraytec.

#### Note:

5

For the following demonstration, we have previously created a user group, through the Computer Management console, called 'Spraytec Operators'. This user group will later be added into the folder permissions of the Audit Trails folder to prevent users from deleting records. This process can be applied to any output folder requiring limited user access. In the following illustrations, we have not removed default groups such as 'Everyone' or 'Users' - these can be deleted or used as an alternative to dedicated user group/s. However, when using these groups, we strongly advise that explicit 'Denies' are not used, unless you fully understand the Microsoft file/folder security permissions.

*Table 1* below identifies the important folders that should be secured for most typical installations, where protection is a 'Must' - Other less frequently utilized folders are marked as 'If Used'.

| Folder                                                                  | Protection Required |
|-------------------------------------------------------------------------|---------------------|
| C:\ProgramData\Malvern Instruments\Spraytec\Security                    | Must                |
| C:\Users\Public\Documents\Malvern Instruments\Spraytec\Acrobat Results  | Must                |
| C:\Users\Public\Documents\Malvern Instruments\Spraytec\Audit Trails     | Must                |
| C:\Users\Public\Documents\Malvern Instruments\Spraytec\Measurement Data | Must                |
| C:\Users\Public\Documents\Malvern Instruments\Spraytec\SOP              | Must                |
| C:\Users\Public\Documents\Malvern Instruments\Spraytec\Backup           | If used             |
| C:\Users\Public\Documents\Malvern Instruments\Spraytec\Export Data      | If used             |
| C:\Users\Public\Documents\Malvern Instruments\Spraytec\Export Templates | If Used             |
| C:\Users\Public\Documents\Malvern Instruments\Spraytec\Import Templates | If Used             |

#### Table 1. Folders where security should be applied.

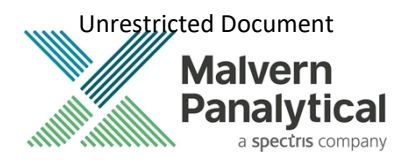

### Changing folder security permissions in Windows 10

- 1. Navigate to one of the folders that needs to be secured in this case we have selected the folder where the Spraytec audit trail files are stored. Right-click on the folder and through the context menu open the folder **Properties**.
- 2. Within Audit Trails Properties, left-click on the Security tab and left-click the Advanced button to open the Advanced Security Settings.

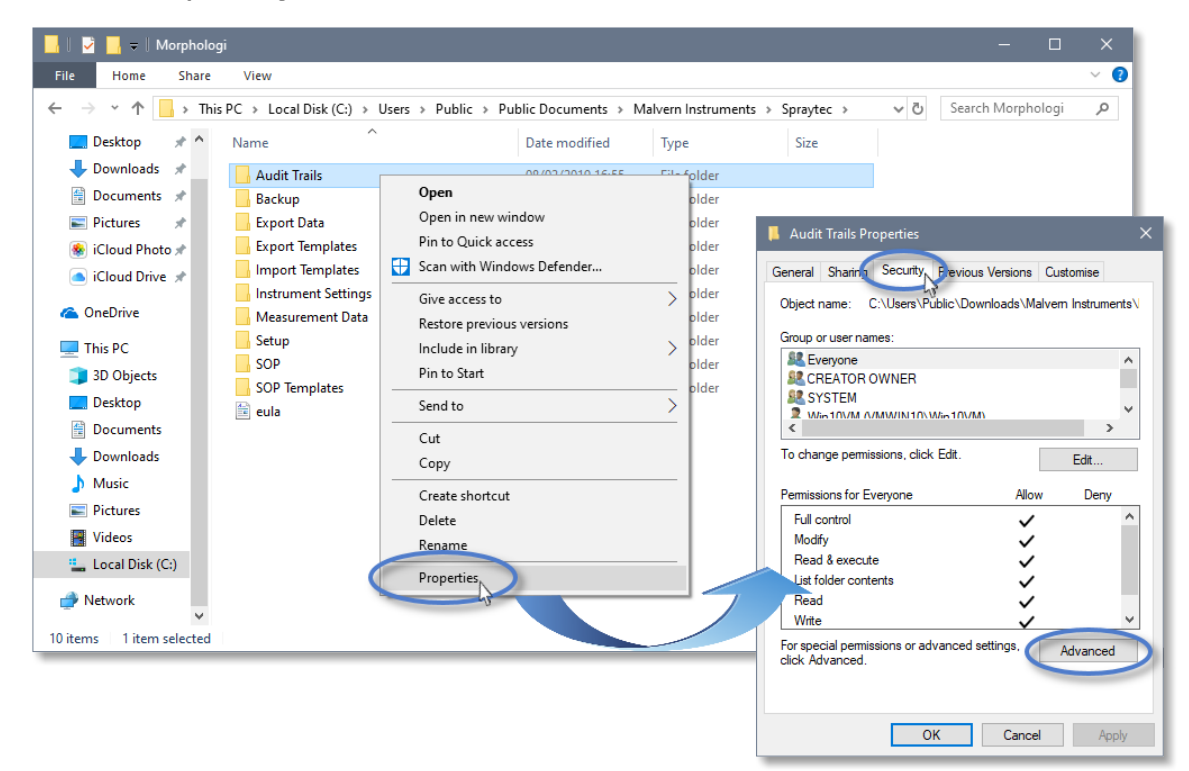

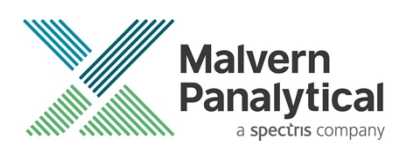

3. Within the **Advanced Security Settings** left-click the **Disable inheritance** button (if this button is not available, you will need to left-click the **Change permissions** button first).

|                                                                                                    |                                                                                                    |                                                                                                    |                                                                                                    | General Sharing Security Prev                                                                                                    | vious Versions            | Customise       |
|----------------------------------------------------------------------------------------------------|----------------------------------------------------------------------------------------------------|----------------------------------------------------------------------------------------------------|----------------------------------------------------------------------------------------------------|----------------------------------------------------------------------------------------------------|---------------------------|-----------------|
|                                                                                                    |                                                                                                    |                                                                                                    |                                                                                                    | Object name: C:\Users\Public\                                                                                                    | :\Documents\Mal           | vem Instrume    |
|                                                                                                    |                                                                                                    |                                                                                                    |                                                                                                    |                                                                                                    |                           |                 |
|                                                                                                    |                                                                                                    |                                                                                                    |                                                                                                    | Group or user names:                                                                                                    |                           |                 |
| Advanced Sec                                                                                                    | curity Settings for Audit Trails                                                                                                    |                                                                                                    |                                                                                                    | — 🗖                                                                                                    | ×                         |                 |
|                                                                                                    |                                                                                                    |                                                                                                    |                                                                                                    |                                                                                                    |                           |                 |
| ame:                                                                                                    | C:\Users\Public\Documents\I                                                                                                    | Malvern Instruments\S                                                                                                    | praytec\Acrobat Results                                                                                                    |                                                                                                    |                           | >               |
| wher                                                                                                    | Win10VM (VMWIN10\Win10\                                                                                                    | (M) 📫 Change                                                                                                    |                                                                                                    |                                                                                                    |                           | E da            |
| WITCH.                                                                                                    |                                                                                                    | wiy 😈 change                                                                                                    |                                                                                                    |                                                                                                    |                           | Edit            |
|                                                                                                    |                                                                                                    |                                                                                                    |                                                                                                    |                                                                                                    |                           | -               |
| ermissions                                                                                                    | Auditing Effective A                                                                                                    | ccess                                                                                                    |                                                                                                    |                                                                                                    | Allow                     | Deny            |
| ermissions                                                                                                    | Auditing Effective A                                                                                                    | ccess                                                                                                    |                                                                                                    |                                                                                                    | Allow                     | Deny            |
| ermissions<br>ir additional i                                                                                                    | Auditing Effective A information, double-click a per                                                                                                    | ccess<br>mission entry. To modi                                                                                                    | fy a permission entry, selec                                                                                               | t the entry and click Edit (if available).                                                                                                    | Allow                     | Deny            |
| ermissions<br>or additional i                                                                                                    | Auditing Effective A                                                                                                    | ccess<br>mission entry. To modi                                                                                                    | fy a permission entry, selec                                                                                               | t the entry and click Edit (if available).                                                                                                    | Allow                     | Deny            |
| ermissions<br>or additional i<br>ermission ent                                                                                                    | Auditing Effective A<br>information, double-click a peri<br>tries:                                                                                                    | ccess<br>mission entry. To modi                                                                                                    | fy a permission entry, selec                                                                                               | t the entry and click Edit (if available).                                                                                                    | Allow                     | Deny            |
| ermissions<br>or additional i<br>ermission ent<br>Type F                                                                                                    | Auditing Effective A<br>information, double-click a per<br>tries:<br>Principal                                                                                                    | ccess<br>mission entry. To modi<br>Access                                                                                                 | fy a permission entry, selec                                                                                               | t the entry and click Edit (if available).                                                                                                    | Allow                     | Deny            |
| ermissions<br>or additional i<br>ermission ent<br>Type F<br>Allow N                                                                                                    | Auditing Effective A<br>information, double-click a per-<br>tries:<br>Principal<br>Win10VM (VMWIN10\Win10                                                                                                    | ccess<br>mission entry. To modi<br>Access<br>Full control                                                                                 | fy a permission entry, selec<br>Inherited from<br>None                                                                     | t the entry and click Edit (if available). Applies to This folder only                                                                                                    | Allow                     | Deny            |
| ermissions<br>or additional i<br>ermission ent<br>Type F<br>Allow N<br>Allow S                                                                                                    | Auditing Effective A<br>information, double-click a pen<br>tries:<br>Principal<br>Win10VM (VMWIN10\Win10<br>SYSTEM                                                                                                    | ccess<br>mission entry. To modi<br>Access<br>Full control<br>Full control                                                                 | fy a permission entry, selec<br>Inherited from<br>None<br>None                                                             | t the entry and click Edit (if available).          Applies to         This folder only         This folder only                                                                                          | Allow                     | Deny            |
| ermissions<br>or additional is<br>ermission ent<br>Type F<br>Allow V<br>Allow S<br>Allow I                                                                                                    | Auditing Effective A<br>information, double-click a pert<br>tries:<br>Principal<br>Win10VM (VMWIN10\Win10<br>SYSTEM<br>LogonSessionId_0_132602 (N                                                                                     | ccess<br>mission entry. To modi<br>Access<br>Full control<br>Full control<br>Read & execute                                               | fy a permission entry, selec<br>Inherited from<br>None<br>None<br>None                                                     | t the entry and click Edit (if available).<br>Applies to<br>This folder only<br>This folder only<br>This folder only                                                                                      | Allow                     | Deny            |
| ermissions<br>r additional i<br>ermission ent<br>Type F<br>Allow S<br>Allow S<br>Allow L<br>Allow E                                                                                                    | Auditing Effective A<br>information, double-click a per-<br>tries:<br>Principal<br>Win10VM (VMWIN10\Win10<br>SYSTEM<br>LogonSessionId_0_132602 (N<br>Everyone                                                                         | ccess<br>mission entry. To modi<br>Access<br>Full control<br>Full control<br>Read & execute<br>Full control                               | fy a permission entry, selec<br>Inherited from<br>None<br>None<br>None<br>None                                             | t the entry and click Edit (if available).<br>Applies to<br>This folder only<br>This folder only<br>This folder only<br>This folder, subfolders and fin                                                   | Allow                     | Advanced        |
| ermissions<br>r additional i<br>ermission ent<br>Type F<br>Allow S<br>Allow S<br>Allow L<br>Allow E<br>Allow E<br>Allow E                                                                                                    | Auditing Effective A<br>information, double-click a per-<br>tries:<br>Principal<br>Win10VM (VMWIN10\Win10<br>SYSTEM<br>LogonSessionId_0_132602 (N<br>Everyone<br>Administrators (VMWIN10\A                                            | ccess<br>mission entry. To modi<br>Access<br>Full control<br>Full control<br>Read & execute<br>Full control<br>Full control               | fy a permission entry, selec<br>Inherited from<br>None<br>None<br>None<br>C:\Users\Public\                                 | t the entry and click Edit (if available).<br>Applies to<br>This folder only<br>This folder only<br>This folder, subfolders and fin<br>This folder, subfolders and file                                   | Allow                     | Advanced        |
| ermissions<br>r additional i<br>ermission ent<br>Type F<br>Allow S<br>Allow S<br>Allow L<br>Allow E<br>Allow B<br>Allow A<br>Allow A                                                                                                    | Auditing Effective A<br>information, double-click a per-<br>tries:<br>Principal<br>Win10VM (VMWIN10\Win10<br>SYSTEM<br>LogonSessionId_0_132602 (N<br>Everyone<br>Administrators (VMWIN10\A<br>Win10VM (VMWIN10\Win10                  | ccess<br>mission entry. To modi<br>Access<br>Full control<br>Full control<br>Full control<br>Full control<br>Full control<br>Full control | fy a permission entry, selec<br>Inherited from<br>None<br>None<br>None<br>C:\Users\Public\<br>C:\Users\Public\             | t the entry and click Edit (if available).<br>Applies to<br>This folder only<br>This folder only<br>This folder only<br>This folder, subfolders and fin<br>This folder, subfolders and files              | Allow<br>Y<br>Y<br>tings. | Advanced        |
| ermissions r additional i ermission ent Type F Allow V Allow S Allow E Allow E Allow E Allow E Allow A Allow V Allow V | Auditing Effective A<br>information, double-click a per-<br>tries:<br>Principal<br>Win10VM (VMWIN10\Win10<br>SYSTEM<br>LogonSessionId_0_132602 (N<br>Everyone<br>Administrators (VMWIN10\A<br>Win10VM (VMWIN10\Win10<br>CRFATOR OWNER | Access<br>Full control<br>Full control<br>Read & execute<br>Full control<br>Full control<br>Full control<br>Full control<br>Full control  | fy a permission entry, selec<br>Inherited from<br>None<br>None<br>C:\Users\Public\<br>C:\Users\Public\<br>C:\Users\Public\ | t the entry and click Edit (if available).<br>Applies to<br>This folder only<br>This folder only<br>This folder only<br>This folder, subfolders and file<br>This folder only<br>Subfolders and files only | Allow                     | Advanced<br>App |

4. Within **Block Inheritance**, left-click on **Convert inherited permissions into explicit permissions on this object** – this removes the permission inheritance from the parent folder, whilst keeping the any current users and groups settings.

| Block Inheritance                                                                                                    | ×   |  |
|----------------------------------------------------------------------------------------------------|-----|--|
| What would you like to do with the current inherited permission                                                                                             | ns? |  |
| You are about to block inheritance to this object, which means that permissions<br>inherited from a parent object will no longer be applied to this object. |     |  |
| $\rightarrow$ Convert inherited permissions into explicit permissions on this object.                                                                       | >   |  |
| ightarrow Remove all inherited permissions from this object.                                                                                                |     |  |
| Cancel                                                                                                    |     |  |

5. After returning to the **Advanced Security Settings** window, left-click to select the **Spraytec Operators** group and then left-click the **Edit** button.

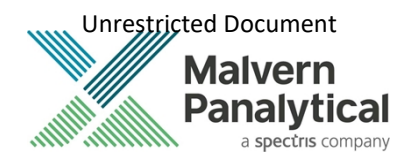

6. In the **Permissions Entry** window, left-click the **Show advanced permissions** to reveal the full permissions list.

| 📙 Advanced Security Settings for Audit Trails                                                                                                    | - <b>□ ×</b>                                                                                                    |                                  |
|----------------------------------------------------------------------------------------------------|----------------------------------------------------------------------------------------------------|----------------------------------|
| Name: C:\Users\Public\Documents\Malve                                                                                                    | n Instruments\Spraytec\Acrobat Results                                                                                                    |                                  |
| Owner: Win10VM (VMWIN10\Win10VM)                                                                                                    | Permission Entry for Audit Trails                                                                                                    | οx                               |
| Permissions       Auditing       Effective Acces         For additional information, double-click a permission<br>entries:       For additional information, double-click a permission<br>permission entries:         Type       Principal       Ac         Allow       Vigit 100/M (VMWIN10\Win10 Fu       Fu         Allow       SYSTEM       Fu         Allow       LogonSessionId_0_132602 (N Re       Fu         Allow       Systex       Operators (DESKTOP Fu         Allow       Margitec Operators (MMWIN10\A Fu       Fu         Allow       Administrators (VMWIN10\Win10 Fu       Fu         Add       Remove       Edit         Disable inheritance       Edit       Fu         Replace all child object permission entries with       Fu | Principal:       Spraytec Operators (DESKTOP-30DAMJE\Spraytec Operators)       Select a principal         Type:       Allow          Applies to:       This folder, subfolders and files          Basic permissions:           Ø Full control       Modify       Read & execute         Ø List folder contents       Ø Read       Ø Write         Ø Special permissions           Ø Only apply these permissions to objects and/or containers within this container | etpermissions<br>dm<br>Clear all |
|                                                                                                    |                                                                                                    |                                  |
| -                                                                                                    | ОК                                                                                                    | Cancel                           |

7. Left-click to deselect the checkboxes of **Delete subfolder and files**, **Delete**, **Change permissions**, **Take ownership** and finish by left-clicking the **OK** button to return you to the previous window.

| 📙 Permissior                       | n Entry for Audit Trails                                                                                                    |                                                                                                    | – <b>– ×</b>           |
|------------------------------------|----------------------------------------------------------------------------------------------------|----------------------------------------------------------------------------------------------------|------------------------|
| Principal:<br>Type:<br>Applies to: | Spraytec Operators (DESKTOP-3ODAMJE\Spraytec Operators)<br>Allow $\checkmark$<br>This folder, subfolders and files $\checkmark$                                                                                                    | Select a principal                                                                                                    |                        |
| Advanced p                         | permissions:                                                                                                    |                                                                                                    | Show basic permissions |
| 🗌 Only app                         | ☐ Full control<br>☐ Traverse folder / execute file<br>☐ List folder / read data<br>☑ Read extinutes<br>☑ Read extended attributes<br>☑ Create files / write data<br>☑ Create folders / append data<br>Ily these permissions to objects and/or containers within this co | <ul> <li>✓ Write attributes</li> <li>✓ Write extended attributes</li> <li>Delete subfolders and files</li> <li>Delete</li> <li>✓ Read permissions</li> <li>Change permissions</li> <li>Take ownership</li> </ul> | Clear all              |
|                                    |                                                                                                    |                                                                                                    | OK Cancel              |

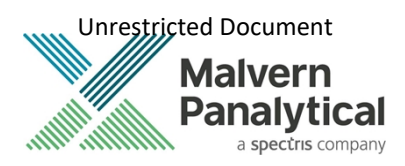

# File Types and Locations

| File Type                                | Extension    | Default Path                                                                | Advised security setting for 21 CFR Part 11<br>Mode                                                                                                    |
|------------------------------------------|--------------|-----------------------------------------------------------------------------|----------------------------------------------------------------------------------------------------|
| Audit trails                             | .adt         | C:\Users\Public\Documents\Malvern<br>Instruments\Spraytec\Audit Trails      | Prevent deletion of the files in this directory.<br>However, read, write and modify access must<br>be maintained.                                                                                          |
| Data export<br>Templates                 | .exp         | C:\Users\Public\Documents\Malvern<br>Instruments\Spraytec\Export Templates  | No control required as these settings are stored in SOPs.                                                                                                    |
| Export data                              | .txt<br>.csv | C:\Users\Public\Documents\Malvern<br>Instruments\Spraytec\Export Data       | If data export is a critical part of the SOP used<br>for your samples then you should prevent<br>deletion of the files in this directory. However,<br>read, write and modify access must be<br>maintained. |
| Measurement<br>data                      | .smea        | C:\Users/\Public\Documents\Malvern<br>Instruments\Spraytec\Measurement Data | Prevent deletion of the files in this directory.<br>However, read, write and modify access must<br>be maintained.                                                                                          |
| SOP templates                            | .ssop        | C:\Users\Public\Documents\Malvern<br>Instruments\Spraytec\SOP Templates     | No control required as these settings are stored in SOPs.                                                                                                    |
| SOP                                      | .ssop        | C:\Users\Public\Documents\Malvern<br>Instruments\Spraytec\SOP               | Prevent deletion of the files in this directory.<br>However, read, write and modify access must<br>be maintained.                                                                                          |
| Various system<br>configuration<br>files | Various      | C:\ProgramData\Malvern<br>Instruments\Spraytec                              | Full access must be maintained to this directory for the program to function correctly.                                                                                                    |

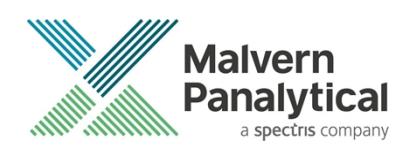

# MALVERN PANALYTICAL

Malvern Panalytical Ltd. Grovewood Road, Malvern, Worcestershire, WR14 1XZ, United Kingdom

Tel: +44 1684 892456 Fax: +44 1684 892789 Malvern Panalytical B.V. Lelyweg 1, 7602 EA Almelo, The Netherlands

Tel: +31 546 534 444 Fax: +31 546 534 598

info@malvernpanalytical.com www.malvernpanalytical.com

Disclaimer: Although diligent care has been used to ensure that the information in this material is accurate, nothing herein can be construed to imply any representation or warranty as to the accuracy, correctness or completeness of this information and we shall not be liable for errors contained herein or for damages in connection with the use of this material. Malvern Panalytical reserves the right to change the content in this material at any time without notice. Copyright: © 2020 Malvern Panalytical. This publication or any portion thereof may not be copied or transmitted without our express written permission.

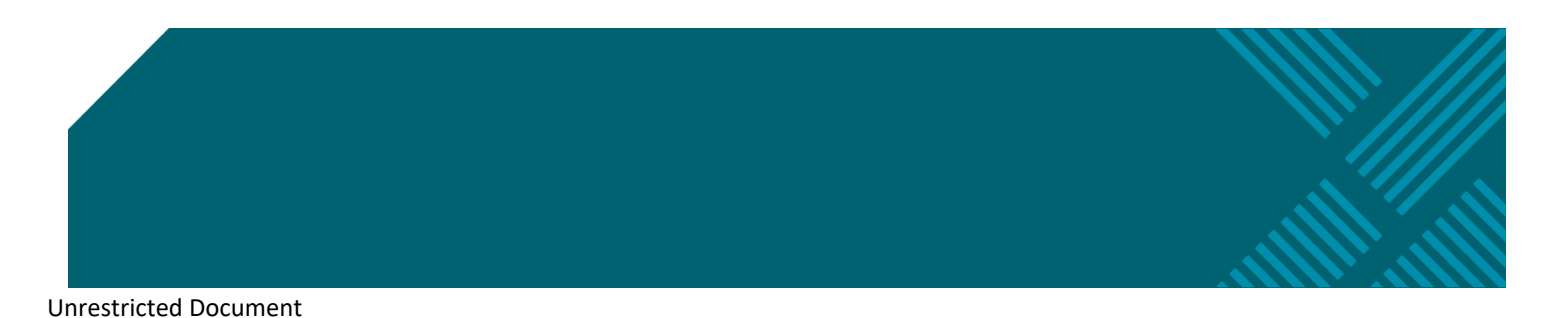